# 2 口串口服务器使用说明

2018年3月1日

版本: V1.0

www.szutek.com

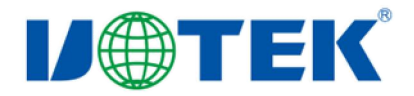

# 目录

| 目录           |         |                                               | 1  |
|--------------|---------|-----------------------------------------------|----|
| 第一章:         | UT-6002 | 系列串口服务器概述                                     | 4  |
| a) j         | 产品介绍    |                                               | 4  |
| b)           | 主要特性    |                                               | 4  |
|              | 1、硬件    | 特性                                            | 4  |
|              | 2、软件    | 特性                                            | 5  |
|              | 3、安全    | 特性                                            | 5  |
| c) j         | 产品应用    | 模式                                            | 5  |
| 第二章 <b>:</b> | UT-6002 | 系列串口服务器安装说明                                   | 6  |
|              | a) 软件   | 安装说明                                          | 6  |
|              | b) LED  | 指示灯说明                                         | 6  |
|              | c) 串口   | 管脚定义说明                                        | 7  |
| 第三章:         | UT-6002 | 系列串口服务器技术参数                                   | 7  |
| a)           | 产品      | 品技术参数                                         | 7  |
| b)           | 产品      | 品配置表(以一套设备为准)                                 | 8  |
| 第四章:         | UT-6002 | 串口服务器 WEB 操作说明                                | 8  |
| a)           | 主界      | 早面:                                           | 9  |
| b)           | 系约      | 充目录:                                          | 10 |
| c)           | Bas     | ic                                            | 11 |
| d)           | Acc     | essible IP                                    | 12 |
| e)           | Net     | work                                          | 12 |
| f)           | Port    | Configure                                     | 13 |
| g)           | SNI     | MP                                            | 14 |
| h)           | 工作      | F模式                                           | 14 |
|              | 1、工作    | 模式Real port Mode (TCP/IP 虚拟串口模式)              | 14 |
|              | 2、TCP   | Server Mode(TCP 服务器模式)                        | 15 |
|              | 3、TCP   | Client Mode(TCP 客户端模式)                        | 16 |
|              | 4、UDP   | Mode(UDP 客户端模式)                               | 16 |
|              | 5、Seria | l Telnet Mode                                 | 17 |
|              | 6、Rem   | ote Pair Master mode 与 Remote Pair Slave mode | 17 |
|              | 7、RFC   | 2217                                          | 18 |
| i)           | Cha     | nge Password                                  | 19 |
| j)           | Loa     | d Default                                     | 19 |
| k)           | firn    | ware Update                                   | 20 |
| 1)           | Log     | out                                           | 20 |
| 第五章:         | UT-6002 | 系列串口服务器故障排除说明                                 | 20 |
| 第六章:         | 附件      |                                               | 21 |
| a)           | rem     | ote devices Management                        | 21 |
|              | 1、      | 设备查询                                          | 21 |
|              | 2 、     | 删除串口设备信息                                      | 23 |
|              | 3、      | 登陆设备                                          | 23 |
|              | 4、      | 配置信息                                          | 24 |
|              | 1)      | Basic                                         | 24 |
|              | 2)      | Network                                       | 24 |
|              | 3)      | Serial                                        | 25 |

|    | 4)                                                                        | SNMP                                                                                                    | 26                                                                 |
|----|---------------------------------------------------------------------------|----------------------------------------------------------------------------------------------------|--------------------------------------------------------------------|
|    | 5)                                                                        | Change Password                                                                                                    | 26                                                                 |
| 5、 |                                                                           | 退出登陆                                                                                                    | 27                                                                 |
| 6, |                                                                           | 导入配置                                                                                                    | 27                                                                 |
| 7、 |                                                                           | 导出配置                                                                                                    | 28                                                                 |
| 8, |                                                                           | 文件升级                                                                                                    | 29                                                                 |
| 9、 |                                                                           | 跳转网页登录                                                                                                    | 29                                                                 |
|    | CO                                                                        | M Mapping                                                                                                    | 30                                                                 |
| 1) | 仓                                                                         | 刘建虚拟串口                                                                                                    | 30                                                                 |
| 2) | 册                                                                         | 削除虚拟串口                                                                                                    | 30                                                                 |
| 3) | 亻                                                                         | 多改虚拟串口                                                                                                    | 30                                                                 |
| 4) | 厅                                                                         | 自用虚拟串口                                                                                                    | 31                                                                 |
| 5) | 本                                                                         | 禁用虚拟串口                                                                                                    | 32                                                                 |
| 6) | E                                                                         | 导入虚拟串口列表                                                                                                    | 33                                                                 |
| 7) | Ē                                                                         | 导出虚拟串口列表                                                                                                    | 33                                                                 |
|    | Opt                                                                       | ions                                                                                                    | 34                                                                 |
|    | Abo                                                                       | Dut                                                                                                    | 34                                                                 |
|    | Exi                                                                       | t                                                                                                    | 35                                                                 |
|    | 5 、<br>6 、<br>7 、<br>8 、<br>9 、<br>1)<br>2)<br>3)<br>4)<br>5)<br>6)<br>7) | 4)         5)         5、         6、         7、         8、         9、         CO         1)       任         2)       卅         3)       竹         4)       折         5)       禁         6)       些         7)       些         Abo       Exi | 4) SNMP.         5) Change Password         5、退出登陆.         6、导入配置 |

# 第一章: UT-6002 系列串口服务器概述

# a)产品介绍

UT-6002 系列串口通讯服务器,也叫终端服务器或串行服务器,是异步串行口 RS232/422/485 和以 太网之间的一个转换器。是一个带有 CPU 和嵌入式 0S 及完整 TCP/IP 协议栈的独立智能设备。完成 RS232/422/485 和以太网之间的数据双向透明传输,可以让 RS232/422/485 串口设备立即联接网络。

产品特点:支持动态 IP (DHCP) 和静态 IP,支持网关和代理服务器,可以通过 Internet 传输数据。 提供数据双向透明传输,实现串口转 TCP/IP 功能,用户不需要对原有系统做任何修改。内部集成 ARP, IP, TCP, HTTP, ICMP, SOCKET, UDP 等协议。所有程序提供全英文界面,有设置向导,只要会使用电脑 即可使用。

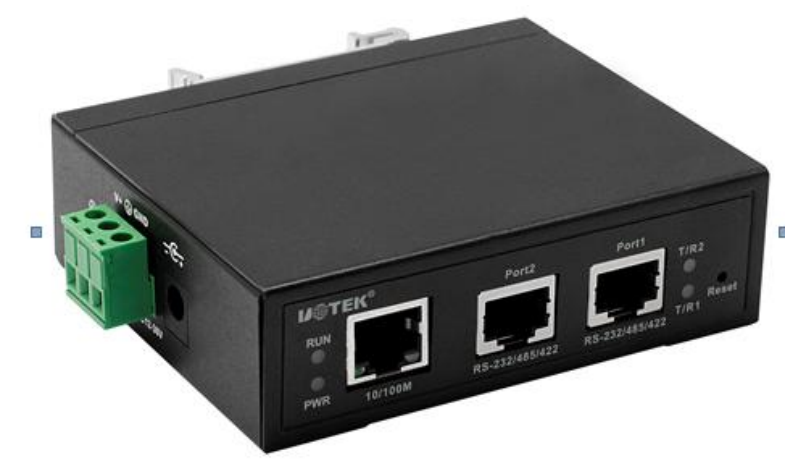

UT-6002系列二口串口服务器

#### b)主要特性

#### 1、硬件特性

- ☆ 英文菜单配置界面,操作模式丰富,满足不同行业的应用;
- ☆ 提供 Windows 虚拟 COM 驱动软件;
- ☆ 具有2个串行端口,可以连接终端、Modem、条码机、收款机、ISDN、终端适配器、串行打印机以及 PC 机等各种串行设备,可以实现远程控制功能;
- ☆ 具有Reset 键,可在机器死机时强制复位,按1秒左右重启,按5秒左右恢复出厂设置。
- ☆ 具有10/100M 自适应以太网端口。
- ☆ 每个串口都提供信号包括RXD, TXD, RTS, CTS, GND;
- ☆ CPU 32位嵌入式150MHz, 32M字节的RAM, 整体性能强大;
- 2、软件特性
- ★ 支持ARP、IP、ICMP、UDP、TCP、HTTP、TELNET、DNS, DHCP等协议
- ★ 支持Windows 扩展串口模式

齐全的基于Windows 平台下的扩展串口(com)驱动,并提供简洁易用的Windows平台下的管理程序,在Windows平台下可驱动最多达256个串口。在这种模式下,UT-6002系列串口服务器的各串口可以映射成Window 主机的本地COM 口。这意味着使用这些串口就如同使用主机上的本地COM 口,同时也代表所有应用在原有串口设备上的现有软件或通信模块皆无需修改就可以直接使用。

★ 支持ARP

UT-6002系列串口服务器支持标准的ARP 协议。

★ 终端服务器参数配置

可以通过web连接到终端服务器上进行配置,使您能够极为方便的将UT-6002系列串口服务器应用到工作 当中。 ★ 支持软件升级

UT-6002系列串口服务器支持免费软件升级,保护了用户的投资。

### 3、安全特性

UT-6002系列串口服务器采用了下列几种安全机制,以保证用户能够足够安全的使用本产品。

☆ 可设置服务器管理口令,只有系统管理员才能管理终端服务器,以此来杜绝未授权者对UT-6002系列串 □服务器的肆意修改,以保证UT-6002系列串□服务器配置的安全性;

UT-6002 系列串口服务器 出厂 IP 地址 192.168.1.125 子网页码 255.255.255.0

## c)产品应用模式

1、虚拟串口模式(最多256个串口)

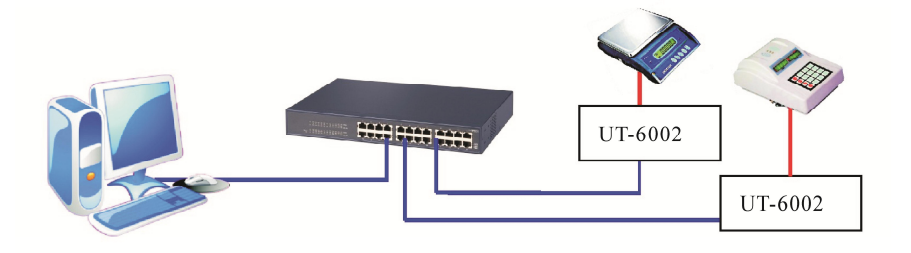

2、点对点模式

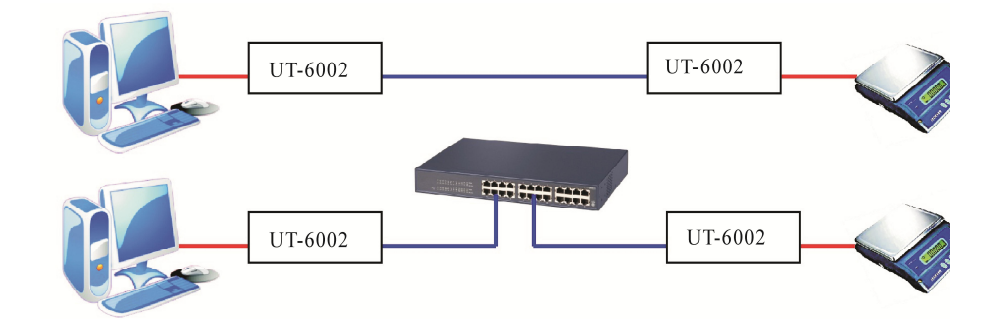

3、点对多点模式(最多四台客户端)

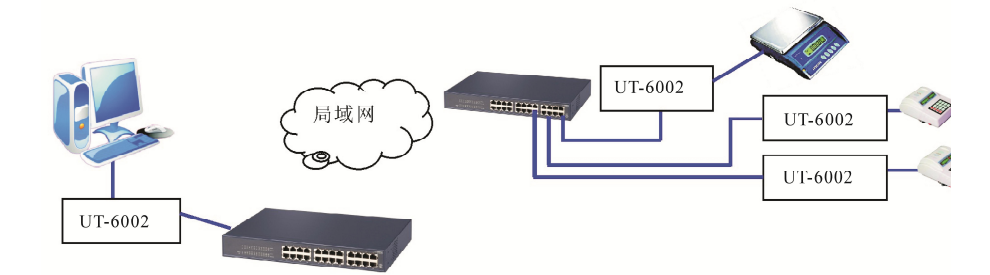

4、多台主机模式(最多四台主机)

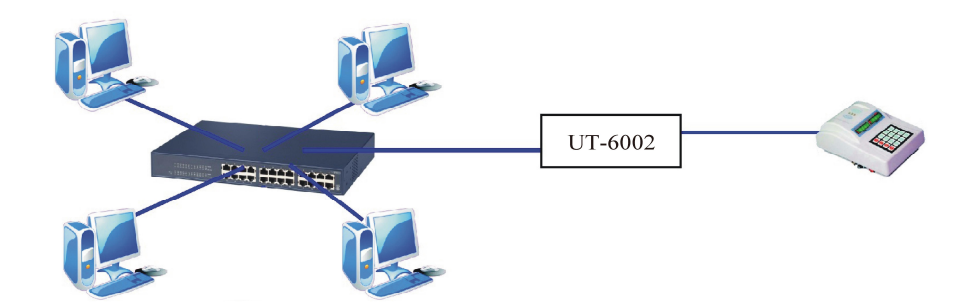

# 第二章: UT-6002 系列串口服务器安装说明

## a)软件安装说明

I、IP地址查找及更改软件
 详细见附件
 2、虚拟串口软件
 详细见附件

## b)LED 指示灯说明

| 从上至下从左至右<br>型号 | 第一个   | 第二个   | 第三个     | 第四个     |
|----------------|-------|-------|---------|---------|
| UT-6002        | ● 运行灯 | ● 电源灯 | ● 二口数据收 | ● 一口数据收 |
|                |       |       | 发指示灯    | 发指示灯    |

## c) 串口管脚定义说明

1、UT-6002 串口管脚定义:

RJ45

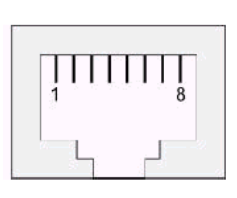

| RJ45 | RS-232 | RS-485 HALF | RS-422 |
|------|--------|-------------|--------|
| 1    | TXD    | DATA+       | TXD+   |
| 2    | RXD    | DATA-       | TXD-   |
| 3    | RTS    |             | RXD+   |
| 4    | CTS    |             | RXD-   |
| 5    |        |             |        |
| 6    | GND    | GND         | GND    |
| 7    |        |             |        |
| 8    |        |             |        |

2、UT-6002MT 串口服务器 RS-485/422 管脚定义:

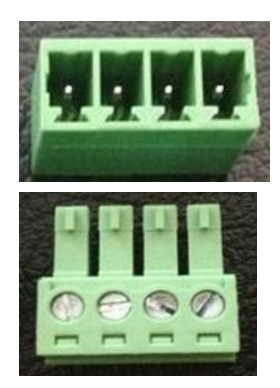

| 3.81 端子 | RS-485 | RS-422 | 说明     |
|---------|--------|--------|--------|
| 1       | T/R+   | TX+    | 发送/接收正 |
| 2       | T/R-   | TX-    | 发送/接收负 |
| 3       |        | RX+    | 接收正    |
| 4       |        | RX-    | 接收负    |

3、UT-6002 串口服务器 RJ45 10/100M 网口管脚定义:

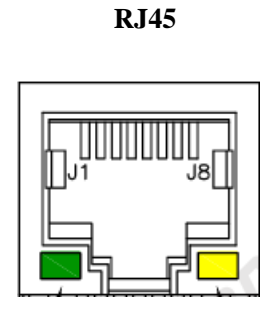

| RJ45 | EIA/TIA 568B | 定义    | 说明    | EIA/TIA 568B |
|------|--------------|-------|-------|--------------|
| 1    | 橙白           | TX+   | 发送正   | TX+          |
| 2    | 橙            | TX-   | 发送负   | TX-          |
| 3    | 绿白           | RX+   | 接收正   | RX+          |
| 4    | 蓝            | Data+ | 双向数据+ | Data+        |
| 5    | 蓝白           | Data- | 双向数据- | Data-        |
| 5    | 绿            | RX-   | 接收负   | RX-          |
| 7    | 棕白           | Data+ | 双向数据+ | Data+        |
| 3    | 棕            | Data- | 双向数据- | Data-        |

# 第三章: UT-6002 系列串口服务器技术参数

# a) 产品技术参数

| 产品型号            |        | UT-6002 系列                                       |  |  |  |
|-----------------|--------|--------------------------------------------------|--|--|--|
| 串口数量            |        | 2                                                |  |  |  |
| 处理器             |        | 32bit 150MHZ                                     |  |  |  |
| 内存              |        | 32M 字节                                           |  |  |  |
|                 | 波特率    | 300-921600bps                                    |  |  |  |
|                 | 校验位    | None, Odd, Even, Mark, Space                     |  |  |  |
| 申口              | 数据位    | 5, 6, 7, 8                                       |  |  |  |
|                 | 停止位    | 1, 1.5, 2                                        |  |  |  |
|                 | 流量控制   | RTS/CTS, XON/XOFF                                |  |  |  |
|                 | 串口形式   | RJ45/接线端子                                        |  |  |  |
|                 | 串口保护   | (接触±6KV,空气±8KV)防静电保护,浪涌 10/700us 共模/差模 500       |  |  |  |
|                 | 信号     | RS232: RXD/TXD/ GND /RTS/CTS、 RS422:             |  |  |  |
|                 |        | TXD+/RXD+/TXD-/RXD-/GND、RS485: Data+/Data-       |  |  |  |
|                 | 速率     | 10/100M 自适应                                      |  |  |  |
| 図日              | 网口形式   | RJ45                                             |  |  |  |
|                 | 网口保护   | 内嵌 2KV 电磁隔离, 浪涌 10/700us 共模:2000V/差模 1000V       |  |  |  |
| ** #            | 协议     | ARP, IP, ICMP, UDP, TCP, HTTP, TELNET, DNS, DHCP |  |  |  |
| 秋1 <del>年</del> | 虚拟 COM | Windows 2000/XP/7/8/10 32/64bit                  |  |  |  |
|                 | 工作温度   | -40°C                                            |  |  |  |
| T IN            | 工作湿度   | 5%95%                                            |  |  |  |
| · 环境            | 保存温度   | -40°C                                            |  |  |  |
|                 | 保存湿度   | 5%95%                                            |  |  |  |
| 认证              |        | FCC、CE                                           |  |  |  |
| 电源              |        | DC12~36V、350mA@12Vmax(可定制 5V)                    |  |  |  |
|                 |        | 浪涌 1.2/50us 共模:2000V/差模 1000V                    |  |  |  |
| र्द्ध जाग       | 材质     | 金属外壳                                             |  |  |  |
| クロ <del>ル</del> | 尺度     | 100 mm×80.8 mm×30 mm                             |  |  |  |

# b) 产品配置表(以一套设备为准)

|                 | 串口  | 山海洋町限                 | <i>th</i> /开 | 产品手册   | RJ45转DB9 | 描述                    |
|-----------------|-----|-----------------------|--------------|--------|----------|-----------------------|
| 型号              | 主机  | 电脲迫配益                 | 扒什           | 及保修单   | 公头线缆     |                       |
| UT-6002         | 1台  | 1个DC12V/1A            | 1套           | 1份     | 1条       | RS-232/485/422,RJ-45  |
| UT 6002MT       | 14  | 1 & DC121/1A          | 1 存          | 1 //>  | /        | RS-485/422,           |
| 01-00021011     | ΙΠ  | 1个DC12V/1A            | 1 套          | 1 仍    | /        | 3.81 端子输出             |
| UT 6002 DD      | 1   | 1                     | 1 存          | 1 //>  | 1 攵      | RS-232/485/422,RJ-45, |
| 01-0002-PD      | /   | /                     | 1 去          | 1 []]] | 1 🛪      | POE 供电                |
| UT 6002MT PD    | /   | /                     | 1 存          | 1 份    | /        | RS-485/422,           |
| 01-0002W1-FD    | /   | /                     | 1 去          | 1 [/]  | /        | 3.81 端子输出,POE 供电      |
| UT 6004 5V      | 14  |                       | 1 存          | 1 //>  | 1 夂      | RS-232/485/422,       |
| 01-0004-31      | ΙΠ  | 1 *  * DC5 V/2A       | 1 套          | 1 177  | 1 🛪      | RJ-45,5V 供电           |
| UT 6004MT 5V    | 14  |                       | 1 东          | 1 份    | /        | RS-485/422,           |
| U 1-0004M 1-3 V | 1 🗆 | $1^{\circ}$   DC3V/2A | 一去           | 1 历    | /        | 3.81 端子输出,5V 供电       |

# 第四章: UT-6002 串口服务器 WEB 操作说明

| <b>D@TEK</b> |                    | Serial device server |
|--------------|--------------------|----------------------|
|              | Login              |                      |
|              | Username : admin × |                      |
|              | Password :         |                      |
|              | Submit             |                      |
|              | 用户名: admin         |                      |
|              | 密码: system         |                      |
|              |                    |                      |

# a) **主界面:**

|                  | <b>I<b>®T</b>EI</b>      | K       |                   |      |                    | Serial o        | levice serv        | /er    |
|------------------|--------------------------|---------|-------------------|------|--------------------|-----------------|--------------------|--------|
| Basic            | Accessible<br>IP         | Network | Port<br>Configure | SNMP | Change<br>Password | Load<br>Default | Firmware<br>Update | Logoul |
| Device           | <u>Time Cons</u>         | ole     |                   |      |                    |                 |                    |        |
| Device           | Information              |         |                   |      |                    |                 |                    |        |
| Model :<br>2 P   | ort                      |         |                   |      |                    |                 |                    |        |
| MAC Add<br>90:   | ress :<br>7e:ba:8c:35:02 |         |                   |      |                    |                 |                    |        |
| Firmware         | Version :<br>180108_1006 |         |                   |      |                    |                 |                    |        |
| Server Na<br>Ser | ame :<br>ver             |         |                   |      |                    |                 |                    |        |
| Device           | Set                      |         |                   |      |                    |                 |                    |        |
| Server Na        | ame :                    |         |                   |      |                    |                 |                    |        |
| Syslog S         | erver:                   |         | ٦                 |      |                    |                 |                    |        |
| Apply            |                          |         | _                 |      |                    |                 |                    |        |

# b) **系统目录:**

| Basic | Accessible<br>IP | Network | Port<br>Configure | SNMP | Change<br>Password | Load<br>Default | Firmware<br>Update |  |
|-------|------------------|---------|-------------------|------|--------------------|-----------------|--------------------|--|
|-------|------------------|---------|-------------------|------|--------------------|-----------------|--------------------|--|

| 目录              | 功能         |
|-----------------|------------|
| Basic           | 设置设备相关信息   |
| Accessible IP   | 设置设备可入地址   |
| Network         | 设置设备网络配置   |
| Port Configure  | 设置串口相关参数   |
| SNMP            | 设置简单网管协议配置 |
| Change Password | 设置密码       |
| Load Default    | 恢复出厂设置     |
| Firmware Update | 系统软件更新     |
| Logout          | 退出登录       |

#### c) Basic

| Basic                                                                     | Accessible<br>IP                                                                        | Network | Port<br>Configure | SNMP | Change<br>Password | Load<br>Default | Firmware<br>Update | Logout |
|---------------------------------------------------------------------------|-----------------------------------------------------------------------------------------|---------|-------------------|------|--------------------|-----------------|--------------------|--------|
| Device                                                                    | <u>Time</u> Cons                                                                        | ole     |                   |      |                    |                 |                    |        |
| Device<br>Model :<br>2 P<br>MAC Add<br>90:<br>Firmware<br>v.4<br>Server N | Information<br>ort<br>dress :<br>7e:ba:8c:35:02<br>e Version :<br>.180108_1006<br>ame : |         |                   |      |                    |                 |                    |        |
| Server N<br>Server                                                        | Set                                                                                     |         |                   |      |                    |                 |                    |        |
| Syslog S<br>Apply                                                         | erver :                                                                                 |         | ]                 |      |                    |                 |                    |        |

- 1、Basic---Device(串口服务器信息)
   可查看设备相关信息包括(Model、MAC Address、Firmware Version、Server Name)
   可设置设备服务器(Server Name、Syslog Server)
- Basic---Time(设置串口服务器时间)
   可设置设备 Local Time、Time Zone、Time Server
- 3、Basic---Console (设置串口服务调控使能)可设置设备 Web Console、Remote Console、Reset Button Protect

# d) Accessible IP

|          | J⊕TE             | K       |                   |      |                    | Serial o        | device ser         | ver    |
|----------|------------------|---------|-------------------|------|--------------------|-----------------|--------------------|--------|
| Basic    | Accessible<br>IP | Network | Port<br>Configure | SNMP | Change<br>Password | Load<br>Default | Firmware<br>Update | Logout |
| Access   | ible IP Confi    | igure   |                   |      |                    |                 |                    |        |
| 🗖 Enat   | ole              |         |                   |      |                    |                 |                    |        |
| Activat  | e NO 1.          |         |                   |      |                    |                 |                    |        |
| Start IF | Address          |         |                   |      |                    |                 |                    |        |
| End IP   | Address N        |         |                   |      |                    |                 |                    |        |
| Activat  |                  |         |                   |      |                    |                 |                    |        |
| Start IF | Address          |         |                   |      |                    |                 |                    |        |
| End IP   | Address N        |         |                   |      |                    |                 |                    |        |
|          |                  |         |                   |      |                    |                 |                    |        |
| Activat  | e NO 3. 🗆        |         |                   |      |                    |                 |                    |        |

系统目录---Accessible IP(设置串口服务过滤联网地址)

| Enable             | 启用地址过滤,此项勾选后才能启有地址过滤功能,共可访问4个网络地址 |
|--------------------|-----------------------------------|
| Activate NO x      | 默认的访问许可选项,禁止访问或允许访问,              |
| Start IP Address N | 可访问的网络启始地址                        |
| End IP Address N   | 可访问的网络终止地址                        |
| apply              | 提交(设置完以上选项后一定需要提交才能完成设置)          |

## e) Network

|              | TE          | K               |                   |            |                    | Serial o        | device ser         | ver   |
|--------------|-------------|-----------------|-------------------|------------|--------------------|-----------------|--------------------|-------|
| Basic Acce   | ssible<br>P | Network         | Port<br>Configure | SNMP       | Change<br>Password | Load<br>Default | Firmware<br>Update | Logou |
| letwork Cor  | nfigure     | •               |                   |            |                    |                 |                    |       |
| IPv4 Config  | juratio     | on              |                   |            |                    |                 |                    |       |
| IP Address   | 192.168.    | 3.125           | Netmask           | 255        | .255.255.0         |                 |                    |       |
| Gateway      |             |                 | IP Configurat     | tion Stati | c <b>•</b>         |                 |                    |       |
| DNS Server 1 |             |                 | DNS Server 2      |            |                    |                 |                    |       |
|              |             |                 |                   |            |                    |                 |                    |       |
| IPv6 Config  | juratio     | on              |                   |            |                    |                 |                    |       |
| IP Address   | fe80::64    | 09:7ff:fe03:188 | 39                | Pre        | fix                | 64              |                    |       |
| Gateway      |             |                 |                   | IPv        | 6 Configurat       | tion Static     | <b>•</b>           |       |
|              | 1           |                 |                   |            |                    |                 |                    |       |
| DNS Server 1 |             |                 |                   |            |                    |                 |                    |       |

系统目录--- Network 设置串口服务联网 IP 参数)

| IP configuration | 选择串口服务器自动获取 IP 地址或固定 IP 地址 |
|------------------|----------------------------|
| IP Address       | 设置串口服务器的以太网 IP 地址          |
| Net mask         | 设置串口服务器的以太网子网掩码            |
| Gateway          | 设置串口服务器的默认网关               |
| DNS Server       | 设置 DNS (可设置 2 个)           |
| Prefix           | 前置代号,默认为 64 (仅 ipv6 配置)    |
| apply            | 提交(设置完以上选项后一定需要提交才能完成设置)   |

# f) Port Configure

|             | <b>₩TE</b>       | K       |                   |        |                    | Serial d        | levice serv        | ver    |
|-------------|------------------|---------|-------------------|--------|--------------------|-----------------|--------------------|--------|
| Basic       | Accessible<br>IP | Network | Port<br>Configure | SNMP   | Change<br>Password | Load<br>Default | Firmware<br>Update | Logout |
| Port 1      | Port 2           |         |                   |        |                    |                 |                    |        |
| Port 1      |                  |         |                   |        |                    |                 |                    |        |
| Description | 1                |         |                   |        |                    |                 |                    |        |
| Baud Rate   | 921600 🗸         | S       | top Bits          | 1 🗸    |                    |                 |                    |        |
| Data Bits   | 8 🗸              | F       | Parity            | None 🗸 |                    |                 |                    |        |
| Interface   | RS-232           | ✓ FI    | ow Control        | None   | -                  |                 |                    |        |

## 系统目录---Port Configure 串口 1、串口 2(串口通讯设置)

| Description    | 设置串口服务器串口端口别名                                |
|----------------|----------------------------------------------|
| Interface      | 串口类型(包括 RS232/485/422)                       |
| Baud Rate      | 串口波特率(数值应与串口连接的设备的波特率一致)                     |
| Data Bits      | 数据位(默认为8,具体应与串口连接的设备一致)                      |
| Parity         | 校验位(包括 None、Even、Odd、Mark、Space 默认为 N,具体应与串口 |
|                | 连接的设备一致)                                     |
| Stop Bits      | 停止位(默认为1,具体应与串口连接的设备一致)                      |
| Flow Control   | 可选 Auto、XON/XOFF、CTS/RTS 三种方式                |
| Operation Mode | 选择串口服务器工作模式                                  |

# g) SNMP

| `_ V∉                                                                                                   | <b>)</b> ⊤E    | K           |                   |                       |                    | Serial c        | levice serv        | ver    |
|----------------------------------------------------------------------------------------------------|----------------|-------------|-------------------|-----------------------|--------------------|-----------------|--------------------|--------|
| Basic Ac                                                                                                | cessible<br>IP | Network     | Port<br>Configure | SNMP                  | Change<br>Password | Load<br>Default | Firmware<br>Update | Logout |
| SNMP Setti                                                                                              | ng             |             |                   |                       |                    |                 |                    |        |
|                                                                                                    | Disab          | le © Enable |                   |                       |                    |                 |                    |        |
| Community                                                                                               | public         |             |                   |                       |                    |                 |                    |        |
| Community                                                                                               | public         |             |                   | _                     |                    |                 |                    |        |
| Contact                                                                                                 | SZUTEK         |             |                   |                       |                    |                 |                    |        |
| Location                                                                                                | SZ             |             |                   |                       |                    |                 |                    |        |
| Trap Server                                                                                             | localhost      |             | IP or domain      | name                  |                    |                 |                    |        |
| Cold Start Trap   Authentication Failure Trap   Port 1 DCD   Trap DSR   Trap   Port 2 DCD Trap DSR Trap |                |             |                   |                       |                    |                 |                    |        |
| Disable                                                                                                 |                |             | 勾选禁用简             | 前单网络管理                | 协议                 |                 |                    |        |
| enable                                                                                                  |                |             | 勾选启用简             | 勾选启用简单网络管理协议          |                    |                 |                    |        |
| Trap Server                                                                                             |                |             | 设置 Trap           | 设置 Trap 服务器           |                    |                 |                    |        |
| Community                                                                                               |                |             | 设置网络管             | <b>  寶 理 协 议 的 共 </b> | 同体名称               |                 |                    |        |
| Cold Start                                                                                              |                |             | 勾选则启月             | 用发送冷启动                | 事件信号               |                 |                    |        |
| Warm Start                                                                                              |                |             | 勾选则启月             | 勾选则启用发送热启动事件信号        |                    |                 |                    |        |
| Authentication Fa                                                                                       | uilure         |             | 勾选则启月             | 用发送登录失                | 败事件信号              |                 |                    |        |
| Apply                                                                                                   |                |             | 提交(设置             | 完以上选项后一               | 一定需要提交才能完          | 三成设置)           |                    |        |

# h) 工作模式

## 1、工作模式---Real port Mode (TCP/IP 虚拟串口模式)

TCP/IP 虚拟串口模式工作在 windows 系统环境下,通过驱动程序把串口服务器上的端口映射成为本地主机的虚拟 COM 口, 使原本基于 COM 口操作的上端软件无须做任何修改就像适用本地真实 COM 口一样,驱动程序最多可以支持扩展到 COM256. 并且每个独立的端口都可支持多会话数(最高可达4个连接)使得对串口设备的监控更加灵活方便,多条连接资源还可以做连接备

份.

| Operation Mode            | 工作模式选项                      |
|---------------------------|-----------------------------|
| TCP Keep-alive Interval   | 设置 TCP 连接的保活时间              |
| Frame Length              | 设置帧长                        |
| Аррју                     | 设置完以上选项后需要点击 "应用"到串口服务器完成配置 |
| Apply to all serial ports | 应用所有串口(如果每个串口的设置一样,可以勾选此项)  |
| Separator                 | 设置分隔符                       |

| Enable                                                                                          | 启用分隔符          |
|-------------------------------------------------------------------------------------------------|----------------|
| Separator Process                                                                               | 设置分隔符工作过程      |
| Separator Time Out                                                                              | 设置分隔符响应超时      |
| Operation ModeVCOM MaTCP Keep-alive Interval0Frame Length0Separator0Separator ProcessDo Nothing | ode            |
| Separator Time Out 0 (                                                                          | (0 - 65535 ms) |

# Apply to all serial ports

Apply

#### 2、TCP Server Mode(TCP 服务器模式)

在 TCP 服务端模式下, 串口服务器被分配一个 IP 端口号,被动地等待主机连接。 当主机发起连接请求并与串口服务器 建立连接后,主机即可通过网络连接和串口实现双向透明数据传输。TCP 服务端模式同时支持最大 2 个会话连接,使得多台主 机能够同时读取或发送以太网数据给一个串口设备。

| Operation Mode               | 工作模式选项                                      |  |  |  |
|------------------------------|---------------------------------------------|--|--|--|
| TCP Keep-alive Interval      | 设置 TCP 连接的保活时间                              |  |  |  |
| Frame Length                 | 设置帧长                                        |  |  |  |
| Local TCP Port               | 设置本地端口号                                     |  |  |  |
| Quiescent Time               | 设置停止时间                                      |  |  |  |
| MAX Connection               | 设置串口服务器最大链接数量                               |  |  |  |
| АррІу                        | 设置完以上选项后需要点击 "应用"到串口服务器完成配置                 |  |  |  |
| Apply to all serial ports    | 应用所有串口(如果每个串口的设置一样,可以勾选此项)                  |  |  |  |
| Separator                    | 设置分隔符                                       |  |  |  |
| Enable                       | 启用分隔符                                       |  |  |  |
| Separator Process            | 设置分隔符工作过程                                   |  |  |  |
| Separator Time Out           | 设置分隔符响应超时                                   |  |  |  |
| Operation Mode TCP s         | erver Mode 👻                                |  |  |  |
| TCP Keep-alive Interval 0 (m | in) Quiescent Time 0 (0 - 65535 ms)         |  |  |  |
| Max Connection 1 -           | Local TCP Port 5004                         |  |  |  |
| Frame Length 0               | (0 - 1024)                                  |  |  |  |
| Separator 0 (                | Hex) 🗆 Enable                               |  |  |  |
| Separator Process Do No      | hing    Separator Time Out 0 (0 - 65535 ms) |  |  |  |

Apply to all serial ports

Apply

#### 3、TCP Client Mode(TCP 客户端模式)

在 TCP 客户端模式下,串口服务器能够在串口数据到达时主动与用户指定的主机建立网络连接,当数据传输完毕后,串 口服务器将根据保活时间/空闲超时时间等参数自动关闭网络连接。同样地,TCP 客户端模式可同时支持最大4个会话连接, 使多台主机能够同时读取或发送以太网数据给一个串口设备。

| Operation Mode            | 工作模式选项                      |
|---------------------------|-----------------------------|
| TCP Keep-alive Interval   | 设置 TCP 连接的保活时间              |
| Frame Length              | 设置帧长                        |
| Destination IP Address    | 设置连接的目标主机的 IP 地址及端口号        |
| Assigned Local Port       | 设置串口服务器的本地端口号               |
| Connection control        | 设置串口服务器的链接方式                |
| Apply                     | 设置完以上选项后需要点击 "应用"到串口服务器完成配置 |
| Apply to all serial ports | 应用所有串口(如果每个串口的设置一样,可以勾选此项)  |
| Separator                 | 设置分隔符                       |
| Enable                    | 启用分隔符                       |
|                           |                             |
| Separator Process         | 设置分隔符工作过程                   |

| Operation Mode            | TCP Client Mod | le 🔻        |                       |                  |
|---------------------------|----------------|-------------|-----------------------|------------------|
| TCP Keep-alive Interval   | (min)          |             | Quiescent Time        | 0 (0 - 65535 ms) |
| Frame Length              | (0 - 1         | 024)        |                       |                  |
| Separator                 | (Hex)          | 🗖 Enable    |                       |                  |
| Separator Process<br>ms)  | Do Nothing     | •           | Separator Time Ou     | t (0 - 65535     |
| Destination IP Address    |                |             |                       |                  |
| Target IP 1               | : 4760         | Target IP 2 | : 476                 | 51               |
| Target IP 3               | : 4762         | Target IP 4 | : 476                 | 53               |
| Assigned Local Port (0 -  | 65535)         |             |                       |                  |
| Port 1 5011 Port 2 5      | 012 Por        | rt 3 5013   | Port 4 5014           |                  |
| Connection Control Start  | up/None        | - (Con      | nect on/Disconnect by | )                |
| Apply to all carial parts |                |             |                       |                  |

| App                                                                                                    | ly to | all | serial | ports |
|----------------------------------------------------------------------------------------------------|-------|-----|--------|-------|
| the second second second second second second second second second second second second second second second se |       |     |        |       |

Apply

## 4、UDP Mode(UDP 客户端模式)

| Operation Mode               | 工作模式选项               |
|------------------------------|----------------------|
| Connection Target IP Address | 设置连接的目标主机的 IP 地址及端口号 |
| Frame Length                 | 设置帧长                 |
| Separator                    | 设置分隔符                |
| Enable                       | 启用分隔符                |
| Separator Process            | 设置分隔符工作过程            |
| Separator Time Out           | 设置分隔符响应超时            |
| Local Listen Port            | 设置本地监听端口号            |

#### 第 17 页 共 35 页

| Apply                     |            | 设置完以上选    | 项后需要点击 "应用"到串口服务 | 器完成配置             |
|---------------------------|------------|-----------|------------------|-------------------|
| Apply to all serial ports |            | 应用所有串口    | (如果每个串口的设置一样,可以勾 | ]选此项)             |
| Operation Mode            | UDP Mode   | •         | Connection T     | Target IP Address |
| Frame Length              | 0 (0 -     | 1024)     | Target IP 1      | : 5004            |
| Separator                 | o (Hex)    | 🗖 Enable  | Target IP 2      | : 5004            |
| Separator Process         | Do Nothing | ¥         | Target IP 3      | : 5004            |
| Separator Time Out        | 0 (0 -     | 65535 ms) | Target IP 4      | : 5004            |
| Local Listen Port         | 6001       |           |                  |                   |

Apply to all serial ports

Apply

#### 5, Serial Telnet Mode

这种模式服务器的每个串口都可以作为 PPP 服务的拨入和拨出端来使用,可以支持远程拨号访问的应用

| 工作模式选项                      |
|-----------------------------|
| 设置 TCP 连接的保活时间              |
| 设置停止时间                      |
| 设置本地端口号                     |
| 设置 CR-LF 转化方式               |
| 设置完以上选项后需要点击 "应用"到串口服务器完成配置 |
| 应用所有串口(如果每个串口的设置一样,可以勾选此项)  |
| de 🔹                        |
|                             |
| 535 ms)                     |
|                             |
|                             |
|                             |

#### Apply to all serial ports

Apply

#### 6、Remote Pair Master mode 与 Remote Pair Slave mode

Remote Pair Master mode 与 Remote Pair Slave mode 一起使用需要两台串口服务器设备一起工作,用于突破串口的数据传输距离限制。该模式下的两台串口服务器通过以太网与对方建立网络连接,并透明的向对方传送来自各自串口的数据。

Remote Pair Slave mode 模式中的串口服务器做 Slave,为被动模式,监听一个用户指定的端口,被动地等待连接; Remote Pair Master mode 模式中的串口服务器做 Master,为主动模式,根据用户设定的 IP 地址和端口主动地连接被动模式的串口服务器,它的目的地址为 Slave 的 IP 地址,目的端口为 Slave 的监听端口。

| Operation Mode            | 工作模式选项                      |
|---------------------------|-----------------------------|
| TCP Keep-alive Interval   | 设置 TCP 连接的保活时间              |
| Local TCP Port            | 设置连接的本地端口                   |
| Арріу                     | 设置完以上选项后需要点击 "应用"到串口服务器完成配置 |
| Apply to all serial ports | 应用所有串口(如果每个串口的设置一样,可以勾选此项)  |

| Operation Mode | Remote Pair Slave Mode | - |
|----------------|------------------------|---|

| TCP | Keep-a | live | Interval | 0 | (min) |
|-----|--------|------|----------|---|-------|
|     |        |      |          |   | ····· |

Local TCP Port

5004

# Apply to all serial ports

1

Apply

| Operation Mode            | 工作模式选项                      |
|---------------------------|-----------------------------|
| TCP Keep-alive Interval   | 设置 TCP 连接的保活时间              |
| Target IP address         | 设置连接的目标串口服务器的 IP 地址及端口号     |
| Apply                     | 设置完以上选项后需要点击 "应用"到串口服务器完成配置 |
| Apply to all serial ports | 应用所有串口(如果每个串口的设置一样,可以勾选此项)  |

| Operation Mode          | Remote Pair Master Mode 🔻 |        |
|-------------------------|---------------------------|--------|
| TCP Keep-alive Interval | o (min)                   |        |
| Target IP address       |                           | : 6001 |

Apply to all serial ports

Apply

# 7、RFC 2217

RFC2217 是一个通过以太网即时修改设备串口参数的一个标准协议,发送本协议命令给设备后,如果符 合要求则执行设置串口参数动作,不返回任何内,如果校验出错或者协议不对,则会当成普通的数据包通 过串口转发。

| Operation Mode            | 工作模式选项                      |
|---------------------------|-----------------------------|
| TCP Keep-alive Interval   | 设置 TCP 连接的保活时间              |
| Local TCP Port            | 设置连接的本地端口                   |
| Frame Length              | 设置帧长                        |
| Separator                 | 设置分隔符                       |
| Enable                    | 启用分隔符                       |
| Separator Process         | 设置分隔符工作过程                   |
| Separator Time Out        | 设置分隔符响应超时                   |
| АррІу                     | 设置完以上选项后需要点击 "应用"到串口服务器完成配置 |
| Apply to all serial ports | 应用所有串口(如果每个串口的设置一样,可以勾选此项)  |

| Operation Mode          | RFC 2217 Mode 🔹     |
|-------------------------|---------------------|
| TCP Keep-alive Interval | o (min)             |
| Local TCP Port          | 5004 (0 - 65535 ms) |
| Frame Length            | 0 (0 - 1024)        |
| Separator               | 0 (Hex) Enable      |
| Separator Process       | Do Nothing 🝷        |
| Separator Time Out      | 0 (0 - 65535 ms)    |

Apply to all serial ports

Apply

# i) Change Password

|       | J⊕TE             | K       |                   | Serial device server |                    |                 |                    |        |
|-------|------------------|---------|-------------------|----------------------|--------------------|-----------------|--------------------|--------|
| Basic | Accessible<br>IP | Network | Port<br>Configure | SNMP                 | Change<br>Password | Load<br>Default | Firmware<br>Update | Logout |

# Change Password

| New Password :         |  |  |
|------------------------|--|--|
| Confirm Password :     |  |  |
| (ex: A-Z, a-z, _ ,0-9) |  |  |
| Apply                  |  |  |

# 系统设置---修改密码

| New Password     | 设置新的登录密码                    |
|------------------|-----------------------------|
| Confirm Password | 确认新的登录密码                    |
| Apply            | 设置完以上选项后需要点击 "应用"到串口服务器完成配置 |

# j) Load Default

|       | J⊕TE             | K       |                   |      |                    | Serial          | ver                |        |
|-------|------------------|---------|-------------------|------|--------------------|-----------------|--------------------|--------|
| Basic | Accessible<br>IP | Network | Port<br>Configure | SNMP | Change<br>Password | Load<br>Default | Firmware<br>Update | Logout |

# Load Factory Default

Apply

系统设置---恢复出厂设置

| Apply |
|-------|
|-------|

#### k) firmware Update

|        | J⊕TE             | K       |                   |      |                    | Serial device server |                    |        |  |
|--------|------------------|---------|-------------------|------|--------------------|----------------------|--------------------|--------|--|
| Basic  | Accessible<br>IP | Network | Port<br>Configure | SNMP | Change<br>Password | Load<br>Default      | Firmware<br>Update | Logout |  |
| Firmwa | re Update        |         |                   |      |                    |                      |                    |        |  |

The configuration has been changed.

Warning!! The system will automatically log out and reboot.

Start Update

系统设置---系统升级

Start Update 开始升级系统步骤

#### 1) Logout

系统设置---退出系统

# 第五章: UT-6002 系列串口服务器故障排除说明

## a 运行 search 搜索不到串口服务器的 IP 地址

1、首先检查物理连接是或正常,网线(区分交叉线和直连线)和电源是否有接,观察电源指示灯,LAN

灯,ACT(接在10M网络时,此灯不亮,100M时才亮)

2、主机网卡是否可用,能不能与其它本地其它主机通讯.

3、关闭一切能屏蔽广播包的工具和软件(不要开启系统自带的防火墙)

4、在通过浏览器进入配置,设置 IP 的时候突然异常断开比如:断电,之后就没能搜索到设备,通过 console 口 进入配置重设 IP.

#### b) 不能打开串口

- 1、确保网络工作状态的正常,能否 ping 通服务器
- 2、查看工作状态看端口是否被占用
- 3、如果是用 VCOM mode 查看" VCOM Utility"的配置是否正确
- 4、到注册表中删除相应的 COM 口重新映射

#### c) 不能收发数据

1、确保能够正常打开串口

2、观察系统灯是快闪还是慢闪,快闪为有数据收发,如没有快闪检查串口与上端网络的连接,和底端串口 设备检查接线。

#### d) 忘记之前设置的密码

1、通过按住" reset" 按钮 5 秒恢复出厂设置。

## e) 收发数据是乱码

- 1、检查接线是否正确,我们485的接线是1A+,2B-。
- 2、检查线距离是否有超过标准距离和线的质量(也可通过加长线收发器或者光隔)
- 3、检查设置的波特率是否与底端设备匹配

4、脱离客户的上端软件,用网络或者串口调试助手能不能收到正常的数据,如果能收到正常的数据,可能问题与打包机制有关可以到"Port Configure"中设置打包的长度和打包的等待时间.

f) 串口通讯服务器作为拨号服务器,连接已正常建立,但是客户端的 PC 用 IE 在地址栏目输入域名打开

## 网页时,总不能打开;在地址栏目输入 IP 地址时,能打开。

1. 串口通讯服务器中设置的 DNS 是否真实有效

# g) 串口通讯服务器作为拨号服务器,连接已正常建立,但是客户端的 PC 用 IE 打开复杂网页或下载大的 文件时,经常打开或下载不全,甚至失败

1、检查串口通讯服务器设置中的[串口],确定 [流量控制] 与 MODEM 的流量控制是否一致。通常 MODEM 的流量控制为 RTS/CTS (硬件流控)

2、MODEM 间协商的 DCE 速率过低,重新再拨号

#### i) 作为 TCP server 时不能被连接

1、确认没有别的 PC 与串口通讯服务器的相应端口有连接:进入串口通讯服务器的[统计]查看[活动 TCP 信息]

2、[详细参数]中的[认证]是否为[none]

如果以上方式均不能解决您的问题,请与厂家联系

# 第六章:附件

## a) remote devices Management

## 1、 设备查询

连接好设备后,启动附送软件"VCOM"(如下图1),选择 remote devices Management—Add Device,弹 出查找所在网络的所有 UT-6002 系列 IP 的查找界面;如图2 所示,选择"Search"按钮,可以查找所在 网络的所有 UT-6002 系列 IP 地址及基本信息;如图3 所示,再选择图3 中"cancel",以及图2 中"ok" 按钮,即可在 VCOM 界面显示查找设备信息,如图4 所示;

|       |           |          | 1           |           |           |                    |                 |                                 |
|-------|-----------|----------|-------------|-----------|-----------|--------------------|-----------------|---------------------------------|
| emote | Device Ma | nagement | COM Mapping | Options A | out Exit  |                    |                 |                                 |
| Add [ | Device    | Remove D | evice       | Settin    | gs Logout | Import Settings    | Export Settings | Firmware Update Open in Browser |
| #     | Туре      |          | MAC         | IP        |           | Device Description | Info            | COM Number                      |
|       |           |          |             |           |           |                    |                 |                                 |
|       |           |          |             |           |           |                    |                 |                                 |
|       |           |          |             |           |           |                    |                 |                                 |
|       |           |          |             |           |           |                    |                 |                                 |
|       |           |          |             |           |           |                    |                 |                                 |
|       |           |          |             |           |           |                    |                 |                                 |
|       |           |          |             |           |           |                    |                 |                                 |
|       |           |          |             |           |           |                    |                 |                                 |

## 第 22 页 共 35 页

| Device Remo | ove Device | Login     | Settings Log | out                     | gs   Firmware Update   Open in Browser |
|-------------|------------|-----------|--------------|-------------------------|----------------------------------------|
| Туре        | MAC        | IP        |              | Device Description Info | COM Number                             |
|             | Add Device | e         |              |                         |                                        |
|             | Select/0   | Clear All |              |                         |                                        |
|             | #          | Туре      | MAC          | IP                      |                                        |
|             |            |           |              |                         |                                        |
|             |            |           |              |                         |                                        |
|             |            |           |              |                         |                                        |
|             |            |           |              |                         |                                        |
|             |            |           |              |                         |                                        |
|             |            |           |              |                         |                                        |
|             |            |           |              |                         |                                        |
|             |            |           |              |                         |                                        |

图 2

| VCOM       |                |                                 |                | 10 4               | - 10-        | 2.7.8        |                 | 99 ×         | = <b>0</b> X |
|------------|----------------|---------------------------------|----------------|--------------------|--------------|--------------|-----------------|--------------|--------------|
| Remote Dev | vice Managemen | nt   <b> </b> <u>Ω</u><br>e COM | OM Mapping Opt | ions <u>A</u> bout | Exit Disable | e COM        | rt COM List Exp | ort COM List |              |
| #          | Туре           | IP                              |                | Port               | COM Port     | Connection   | Status          |              |              |
|            |                |                                 |                |                    |              |              |                 |              |              |
|            |                |                                 | Searching      |                    |              |              |                 |              |              |
|            |                |                                 | # Type         | MAC                |              | IPv4         | IPv6            |              |              |
|            |                |                                 | 1 2 Port       | 90:7E:BA           | :8C:35:02    | 192.168.0.18 | fe80::927e:baff | fe84:93e2    |              |
|            |                |                                 |                |                    |              |              |                 |              |              |
|            |                |                                 |                |                    |              |              |                 |              |              |
|            |                |                                 |                |                    |              |              |                 |              |              |
|            |                |                                 |                |                    |              |              |                 |              |              |
|            |                |                                 |                |                    |              |              |                 |              |              |
|            |                |                                 |                |                    |              |              |                 |              |              |
|            |                |                                 |                |                    |              |              |                 |              |              |
|            |                |                                 |                |                    |              |              |                 |              |              |
|            |                |                                 |                |                    |              |              |                 | Cancel       |              |
|            |                |                                 |                |                    |              |              |                 |              |              |

## 第 23 页 共 35 页

| VCOM   | vice Managemen | t <u>C</u> OM M | lapping Opt | ions <u>A</u> bout | Exit            | det admin aleres                |    |
|--------|----------------|-----------------|-------------|--------------------|-----------------|---------------------------------|----|
| Add CC | CM Remove      | e COM           | Modify COM  | Enable COM         | Disable COM     | Import COM List Export COM List | st |
| # ^    | Туре           | IP              |             | Port               | COM Port C      | onnection Status                |    |
|        |                |                 |             |                    |                 |                                 |    |
|        |                |                 | Add Device  |                    |                 |                                 |    |
|        |                |                 | Select/Cl   | ear All            |                 |                                 |    |
|        |                |                 | #           | Туре               | MAC             | Ib                              |    |
|        |                |                 | ☑ 1         | 2 Port             | 90:7E:BA:8C:35: | 02 192.168.0.18                 |    |
|        |                |                 |             |                    |                 |                                 |    |
|        |                |                 |             |                    |                 |                                 |    |
|        |                |                 |             |                    |                 |                                 |    |
|        |                |                 |             |                    |                 |                                 |    |
|        |                |                 |             |                    |                 |                                 |    |
|        |                |                 |             |                    |                 |                                 |    |
|        |                |                 | Search      | IPv6               |                 | OK Cancel                       |    |

图 4

## 2、 删除串口设备信息

在软件 VCOM"中,首先选中设备信息,再选择 remote devices Management 界面中,点击 Remove Devive" 即可删除设备信息,如下图所示

| VCOM           | -          |                    | -                  | A.M.     | . Autor | Automation in      | and a second    |                 |                 |
|----------------|------------|--------------------|--------------------|----------|---------|--------------------|-----------------|-----------------|-----------------|
| emote Device I | Management | <u>C</u> OM Mappir | ng <u>O</u> ptions | About    | Exit    |                    |                 |                 |                 |
| Add Device     | Remove De  | vice               | .ogin              | Settings | Logout  | Import Settings    | Export Settings | Firmware Update | Open in Browser |
| # Typ          | pe N       | 1AC                | IP                 |          |         | Device Description | Info            | COM Number      |                 |
| 1 2 P          | ort 9      | 0:7E:BA:8C:3       | 5:02 192.          | 168.0.16 |         | Server             | Latched         | ]               |                 |
|                |            |                    |                    |          |         |                    |                 |                 |                 |
|                |            |                    |                    |          |         |                    |                 |                 |                 |

## 3、 登陆设备

在软件"VCOM"中,选择 remote devices Management 界面中,点击"Login" 按钮弹出如下图 1,输入 登陆密码即可完成登陆;登录成功后显示如下图 2

| Add D | evice Remo | ove Device    |                | Settinas            | Logout | Import Settings    | Export Settings | Firmware Update | Open in Browser |
|-------|------------|---------------|----------------|---------------------|--------|--------------------|-----------------|-----------------|-----------------|
|       | Туре       | MAC           | IP             | ,                   |        | Device Description | Info            | COM Number      |                 |
| ·     | 2 Port     | 90:7E:BA:8C:3 | \$i02. 19      | 92.168.0.16         |        | Server             | Latched         |                 |                 |
|       |            |               | Login<br>Enter | ter Password system |        | Cancel             |                 |                 |                 |

| emote D  | evice Manage | ment <u>C</u> OM M | Mapping <u>C</u> | ptions <u>A</u> bout | Exit   |                    |                 |                 |                 |
|----------|--------------|--------------------|------------------|----------------------|--------|--------------------|-----------------|-----------------|-----------------|
| Add De   | evice Rem    | ove Device         | Login            | Settings             | Logout | Import Settings    | Export Settings | Firmware Update | Open in Browser |
| ; ^      | Туре         | MAC                |                  | IP                   |        | Device Description | Info            | COM Number      |                 |
| <u>.</u> | 2 Port       | 90:7E:BA           | :8C:35:02        | 192.168.0.18         |        | Server             | Logged in       |                 |                 |
|          |              | 1                  | nformation       |                      |        | X                  |                 |                 |                 |
|          |              |                    | O Log            | ıged in.             |        | ОК                 |                 |                 |                 |

图 2

# 4、 配置信息

在完成设备登陆后,可点击"Setting"按钮弹出界面如下图所示

# 1) Basic

显示设备基本信息,保持如下默认状态即可

| ОСОМ                     |                                                                   |                           |                 |                 |                 |
|--------------------------|-------------------------------------------------------------------|---------------------------|-----------------|-----------------|-----------------|
| Remote Device Management | lapping Options About Exit                                        |                           |                 |                 |                 |
| Add Device Remove Device | Login Settings Logout                                             | Import Settings           | Export Settings | Firmware Update | Open in Browser |
| # Type MAC               | Settings                                                          | (investigation)           | ×               | Number          |                 |
| 1. 2 Port 90:7E:B/       | Type: 2 Port<br>MAC: 90:7E:BA:8C:35:02<br>Basic Network Serial SN | Firmware Version: v.4.180 | 0108_1006       |                 |                 |
|                          | Device Description Server                                         |                           | î               |                 |                 |
|                          | Time Zone UTC+08:00                                               |                           | •               |                 |                 |
|                          | Local Date 2000/ 1/ 1                                             |                           |                 |                 |                 |
|                          | Local Time 0:22:31                                                |                           |                 |                 |                 |
|                          | Time Server                                                       |                           |                 | -               |                 |
|                          | Inable Web Console                                                |                           |                 |                 |                 |
|                          | 🔽 Enable Remote Console                                           |                           |                 |                 |                 |
|                          | Enable Reset button protect                                       |                           |                 |                 |                 |
|                          |                                                                   |                           |                 |                 |                 |
|                          |                                                                   |                           |                 | -               |                 |
|                          |                                                                   |                           |                 |                 |                 |
|                          |                                                                   |                           |                 |                 |                 |
|                          |                                                                   |                           |                 |                 |                 |
|                          |                                                                   | OK                        | Cancel          |                 |                 |
|                          |                                                                   |                           |                 |                 |                 |
|                          |                                                                   |                           |                 |                 |                 |
|                          |                                                                   |                           | <u></u>         |                 |                 |
|                          |                                                                   |                           |                 |                 |                 |

2) Network

用于 IP 的相关配置,与串口服务器配置一致,可参考第四章——Accessible IP

| emote D | evice Manager  | nent <u>C</u> OM N | Mapping Option    | ons <u>A</u> bout                | Exit             |                     |                 |                 |                 |
|---------|----------------|--------------------|-------------------|----------------------------------|------------------|---------------------|-----------------|-----------------|-----------------|
| Add De  | vice           | ove Device         | Login             | Settings                         | Logout           | Import Settings     | Export Settings | Firmware Update | Open in Browser |
| ^       | Type<br>2 Port | MAC<br>90:7E:8/    | Settings          |                                  |                  | •                   |                 | X Number        |                 |
|         |                |                    | Type: 3<br>MAC: 9 | 2 Port<br>90: <b>7</b> E:BA:8C:3 | 35:02 Fi         | mware Version: v.1. | 180108_3681     |                 |                 |
|         |                |                    | Basic             | Network                          | Serial SNMP      | Change Password     |                 |                 |                 |
|         |                |                    | IP Co             | nfiguration                      | Static           |                     | •               | ]               |                 |
|         |                |                    | IP Ad             | dress                            | 192.168.0.18     |                     |                 |                 |                 |
|         |                |                    | Netm              | ask                              | 255.255.255.0    |                     |                 |                 |                 |
|         |                |                    | Gatev             | way                              |                  |                     |                 |                 |                 |
|         |                |                    | DNS S             | Server                           |                  |                     |                 |                 |                 |
|         |                |                    |                   |                                  |                  |                     |                 |                 |                 |
|         |                |                    | IPv6              | Configuration                    | Static           |                     | *               | ]               |                 |
|         |                |                    | IPv6              | Address                          | fe80::927e:baff: | fe84:93e2           |                 |                 |                 |
|         |                |                    | Prefix            | Length                           | 64               |                     |                 |                 |                 |
|         |                |                    | Gatev             | way (v6)                         |                  |                     |                 |                 |                 |
|         |                |                    | DNS S             | Server (v6)                      |                  |                     |                 |                 |                 |
|         |                |                    |                   |                                  |                  |                     |                 |                 |                 |
|         |                |                    |                   |                                  |                  |                     |                 |                 |                 |
|         |                |                    |                   |                                  |                  |                     |                 |                 |                 |

#### 3) Serial

用于端口的基本信息配置如图 1,双击所选串口的"Settings"的对应项或者选择对应串口后点击 "Configure"按钮即可打开配置界面如图 2

| Add Device F<br># Type<br>2 Port | Remove Device   |                                           |                                               |                                                            |                                 |
|----------------------------------|-----------------|-------------------------------------------|-----------------------------------------------|------------------------------------------------------------|---------------------------------|
| # Type                           |                 | Login                                     | Settings Logou                                | t Import Settings Export Settings                          | Firmware Update Open in Browser |
|                                  | MAC<br>90:7E:8A | Settings<br>Type: 2<br>MAC: 90<br>Basic N | Port<br>D:7E:BA:8C:35:02<br>Network Serial St | Firmware Version: v.4.180108_1006                          | X Number                        |
|                                  |                 | Port<br>1<br>2                            | Description                                   | Settings 921600,8,N,1,No flowctrl 921600,8,N,1,No flowctrl |                                 |
|                                  |                 |                                           |                                               | Configure<br>OK Cance                                      |                                 |

图 2

# 4) SNMP

用于启用 SNMP 管理功能,与串口服务器配置一致,可参考第四章——SNMP

| WCOM                                                                                                    | -                                                                                                    |                                                           |                                 |
|----------------------------------------------------------------------------------------------------|----------------------------------------------------------------------------------------------------|-----------------------------------------------------------|---------------------------------|
| Remote Device Management COM 1                                                                                                    | Apping Options About Exit                                                                                                    |                                                           |                                 |
| Add Device Remove Device                                                                                                    | Login Settings Logout                                                                                                    | Import Settings Export Settings                           | Firmware Update Open in Browser |
| # Type MAC                                                                                                    | Settings                                                                                                    |                                                           | Number                          |
| 1         2 Port         903/7630 /           I         I         I         I           I         I         I         I           I         I         I         I           I         I         I         I           I         I         I         I         I           I         I         I         I         I           I         I         I         I         I           I         I         I         I         I           I         I         I         I         I           I         I         I         I         I         I           I         I         I         I         I         I         I           I         I <tdi< td="">         I         I        &lt;</tdi<> | Type: 2 Port<br>MAC: 90:7E:BA:8C:35:02 Firm<br>Basic Network Serial SNMP<br>Enable<br>Community public<br>Location SZ<br>Contact SZUTEK | ware Version: v.4. 180 108_1006 Change Password OK Cancel |                                 |

# 5) Change Password

用于修改串口服务器的用户密码,与串口服务器配置一致,可参考第四章——change password

| Add Device       Remove Device       Login       Settings       Logout       Import Settings       Export Settings       Firmware Update       Open in Browser         #       Type       MAC       Settings                                   |
|----------------------------------------------------------------------------------------------------|
| #     Type     MAC       1     2 Port       90:7E:8       Type:     2 Port       MAC:     90:7E:BA:8C:35:02       Firmware Version:     v.4.180108_1006       Basic     Network       Serial     SNMP       Change Password       New Password |
|                                                                                                    |
| OK Cancel                                                                                                    |
| Annual     Annual     Annual     Annual     Annual       Image: Annual     Image: Annual     Image: Annual     Image: Annual     Image: Annual       Image: Annual     Image: Annual     Image: Annual     Image: Annual     Image: Annual     |

## 5、 退出登陆

在软件"VCOM"中,选择 remote devices Management 界面中,点击"Logout" 按钮弹出如下图,即成功退出登陆

|            |        |                   |              | Exic        |                    |                 |                 |                 |
|------------|--------|-------------------|--------------|-------------|--------------------|-----------------|-----------------|-----------------|
| Add Device | Remove | Device Login      | Settings     | Logout      | Import Settings    | Export Settings | Firmware Update | Open in Browser |
| ŧ ^ т      | уре    | MAC               | IP           |             | Device Description | Info            | COM Number      |                 |
| 2          | Port   | 90:7E:BA:8C:35:02 | 192.168.0.18 |             | Server             | Latched         |                 |                 |
|            |        | (                 | Information  |             |                    | ×               |                 |                 |
|            |        |                   | Devices a    | re logged o | out.               |                 |                 |                 |

## 6、 导入配置

在软件 VCOM"中,设备登陆成功后,选择 remote devices Management 界面中,选择 Import Settings" 按钮,弹出界面如下图 1;后点击"Browse"选择已保存或导出的配置文件出图 2,点击"OK"弹出界面如图 3;点击"OK"后即可等待导入配置成功

| <u>R</u> emote I | Device Managem | ent <u>C</u> OM Ma | pping O                       | otions <u>A</u> bout | Exit   |                    |                 |                 |                 |  |
|------------------|----------------|--------------------|-------------------------------|----------------------|--------|--------------------|-----------------|-----------------|-----------------|--|
| Add D            | Remo           | ve Device          | Login                         | Settings             | Logout | Import Settings    | Export Settings | Firmware Update | Open in Browser |  |
| # ^              | Туре           | MAC                |                               | IP                   |        | Device Description | Info            | COM Number      |                 |  |
| 1                | 2 Port         | 90:7E:BA:8         | D:7E:BA:8C:35:02 192.168.0.18 |                      |        | Server             | Logged in       |                 |                 |  |
|                  |                |                    | Import                        | Settings             |        |                    | ×               | ŋ               |                 |  |
|                  |                |                    | File Nan                      | ne:                  |        |                    |                 |                 |                 |  |

| mote  | Device Manager       | nent <u>C</u> OM Ma | apping <u>C</u> | ptions <u>A</u> bout | Exit   |                    |                 |                 |                 |
|-------|----------------------|---------------------|-----------------|----------------------|--------|--------------------|-----------------|-----------------|-----------------|
| Add D | evice Remo           | ve Device           | Login           | Settings             | Logout | Import Settings    | Export Settings | Firmware Update | Open in Browser |
| r ^   | Туре                 | MAC                 |                 | IP                   |        | Device Description | Info            | COM Number      |                 |
|       | 2 Port               | 90:7E:8A:           | BC:35:02        | 192.168.0.18         |        | Server             | Logged in       |                 |                 |
|       |                      |                     | Import          | Settings             |        |                    | ×               | J               |                 |
|       | File Name: D:\12.ini |                     |                 |                      | ок     | Cancel             |                 |                 |                 |

图 2

| mote Device M | lanagement <u>C</u> OM M | lapping Optic     | ons <u>A</u> bou        | t <u>E</u> xit   |                       |                 |                 |                 |
|---------------|--------------------------|-------------------|-------------------------|------------------|-----------------------|-----------------|-----------------|-----------------|
| Add Device    | Remove Device            | Login             | Settings                | Logout           | Import Settings       | Export Settings | Firmware Update | Open in Browser |
| Typ<br>2 Po   | e MAC<br>ort. 90:7E:8/   | Settings          |                         |                  |                       |                 | X Number        |                 |
|               |                          | Type: 2<br>MAC: 9 | 2 Port<br>90: 7E:BA:8C: | 35:02 F          | irmware Version: v.1. | 180108_3681     |                 |                 |
|               |                          | Basic             | Network                 | Serial SNMP      | Change Password       | ]               |                 |                 |
|               |                          | Devic             | e Description           | Server           |                       |                 |                 |                 |
|               |                          | Time 2            | Zone                    | UTC+08:00        |                       |                 |                 |                 |
|               |                          | Local             | Date                    | 2000/ 1/ 1       |                       |                 |                 |                 |
|               |                          | Local             | Time                    | 0:05:23          |                       |                 |                 |                 |
|               |                          | Time S            | Server                  | time.stdtime.gov | .tw                   |                 |                 |                 |
|               |                          | 🔽 En              | able Web Co             | nsole            |                       |                 |                 |                 |
|               |                          | En                | able Remote             | Console          |                       |                 |                 |                 |
|               |                          | En En             | able Reset b            | utton protect    |                       |                 |                 |                 |
|               |                          | 0.85              |                         |                  |                       |                 |                 |                 |
|               |                          |                   |                         |                  |                       |                 |                 |                 |
|               |                          |                   |                         |                  |                       |                 |                 |                 |
|               |                          |                   |                         |                  |                       |                 |                 |                 |
|               |                          |                   |                         |                  |                       |                 |                 |                 |
|               |                          |                   |                         |                  | (                     |                 |                 |                 |
|               |                          |                   |                         |                  | 0                     | K Cano          | el 🛛            |                 |

图 3

# 7 、 导出配置

在软件 VCOM"中,设备登陆成功后,选择 remote devices Management 界面中,选择 Export Settings" 按钮,弹出界面如下图 1;后点击"Browse"选择已保存或导出的配置文件出图 2,点击"OK"后即可等 待导出配置成功;如图 3 所示

| Remote I | Device Manageme | nt <u>C</u> OM Mapping | Options <u>A</u> bout | Exit   |                    |                 |                 |                 |
|----------|-----------------|------------------------|-----------------------|--------|--------------------|-----------------|-----------------|-----------------|
| Add D    | evice Remov     | e Device               | n Settings            | Logout | Import Settings    | Export Settings | Firmware Update | Open in Browser |
| # ^      | Туре            | MAC                    | IP                    |        | Device Description | Info            | COM Number      |                 |
| 1        | 2 Port          | 90:7E:BA:8C:35:03      | 2 192,168.0,18        |        | Server             | Logged in       |                 |                 |
|          |                 |                        | Export Settings       |        |                    |                 | ×               |                 |
|          |                 |                        | File Name:            |        |                    |                 |                 |                 |
|          | 3               |                        | Br                    | owse   |                    | OK Cano         | :el             |                 |
|          |                 |                        |                       |        | 6                  |                 |                 |                 |

| emote | Device Manager | nent <u>C</u> OM Mapping | Options About E      | xit    |                    |                 |                 |                 |
|-------|----------------|--------------------------|----------------------|--------|--------------------|-----------------|-----------------|-----------------|
| Add D | Device Remo    | ove Device               | Settings             | Logout | Import Settings    | Export Settings | Firmware Update | Open in Browser |
| # ^   | Туре           | MAC                      | IP                   |        | Device Description | Info            | COM Number      |                 |
| 1     | 2.Port         | 90:7E:BA:8C:35:02        | 192.168.0,18         |        | Server             | Logged in       |                 |                 |
|       |                |                          | Export Settings      |        |                    |                 | ×               |                 |
|       |                |                          | File Name: D:\12.ini | 1      |                    |                 |                 |                 |
|       |                |                          | Browse               |        |                    | OK Cance        | el l            |                 |

图 2

| emote [ | Device Managem | ent <u>C</u> OM Mappir | ng O   | ptions <u>A</u> bout | Exit        |                    |                 |                 |                 |
|---------|----------------|------------------------|--------|----------------------|-------------|--------------------|-----------------|-----------------|-----------------|
| Add D   | evice Remo     | ive Device             | ogin   | Settings             | Logout      | Import Settings    | Export Settings | Firmware Update | Open in Browser |
| # ^     | Type           | MAC                    |        | IP                   |             | Device Description | Info            | COM Number      |                 |
| 1       | 2 Port         | 90:7E:EA:8C:3          | 5:02   | 192, 168, 0, 18      |             | Server             | Logged in       |                 |                 |
|         |                | In                     | format | tion                 |             |                    |                 |                 |                 |
|         |                |                        | U      | Export Configu       | iration OK. |                    |                 |                 |                 |
|         |                |                        |        |                      |             | 0                  |                 |                 |                 |
|         |                |                        |        |                      |             | 0                  |                 |                 |                 |

图 3

## 8、 文件升级

在软件"VCOM"中,设备登陆成功后,选择 remote devices Management 界面中,点击"Firmware Update"按钮弹出如下图,点击"Browse"选择更新文件,点击"OK",等待 240s,即可完成升级。

| dd D | evice Remo                            | ve Device Login | Settings Logout | Import Settings    | Export Settings | Firmware Update | Open in Browser |
|------|---------------------------------------|-----------------|-----------------|--------------------|-----------------|-----------------|-----------------|
| ^    | Туре                                  | MAC             | IP              | Device Description | Info            | COM Number      |                 |
|      | 2 Port 90:7E:8A:8C:35:02 192.168.3.18 |                 | 192, 168, 3, 18 | Server             | Logged in       |                 |                 |
|      |                                       |                 |                 |                    |                 |                 |                 |
|      |                                       |                 |                 |                    |                 |                 |                 |
|      |                                       |                 |                 |                    |                 |                 |                 |
|      |                                       |                 |                 |                    |                 |                 |                 |
|      |                                       |                 |                 |                    |                 |                 |                 |
|      |                                       |                 |                 |                    |                 |                 |                 |
|      |                                       | Firm            |                 |                    | ×               |                 |                 |
|      |                                       | Firm            | ware update     |                    |                 |                 |                 |
|      |                                       | File            | Name:           |                    | -               |                 |                 |
|      |                                       |                 | Browse          | OK                 | Cancel          |                 |                 |

#### 9、 跳转网页登录

在软件"VCOM"中,选择 remote devices Management 界面中,点击"Open in Browser",即可通过 IE 浏览器进入网页登录界面。

| <b>J@TEK</b> |            | Serial device server |
|--------------|------------|----------------------|
|              | Login      |                      |
|              | Username : |                      |
|              | Password : |                      |
|              | Submit     |                      |

# b) COM Mapping

# 1) 创建虚拟串口

1、在软件" VCOM"中,选择 COM Mapping—Add COM,弹出" Add Device"窗口,如下图

| VCOM                 | C210                   | -       |                   | C Magnetic         |                          |                                 |
|----------------------|------------------------|---------|-------------------|--------------------|--------------------------|---------------------------------|
| note Device Manageme | nt <u>C</u> OM Mapping | Options | About Exit        |                    |                          |                                 |
| Add Device Remove    | e Device               | gin S   | ettings Logout    | Import Settin      | gs Export Settings       | Firmware Update Open in Browser |
| Туре                 | MAC                    | IP      |                   | Device Description | n Info                   | COM Number                      |
|                      |                        |         |                   |                    |                          |                                 |
|                      | -                      |         |                   |                    |                          | ~ )                             |
|                      | Searchin               | ig      |                   |                    |                          |                                 |
|                      | #                      | Туре    | MAC               | IPv4               | IPv6                     |                                 |
|                      | 1                      | 2 Port  | 90:7E:BA:8C:35:02 | 192.168.0.18       | fe80::6409:7ff;fe03:1889 |                                 |
|                      |                        |         |                   |                    |                          |                                 |
|                      |                        |         |                   |                    |                          |                                 |
|                      |                        |         |                   |                    |                          |                                 |
|                      |                        |         |                   |                    |                          |                                 |
|                      |                        |         |                   |                    |                          |                                 |
|                      |                        |         |                   |                    |                          |                                 |
|                      |                        |         |                   |                    |                          |                                 |
|                      |                        |         |                   |                    |                          |                                 |
|                      |                        |         |                   |                    |                          |                                 |
|                      |                        |         |                   |                    | Canc                     |                                 |
|                      |                        |         |                   |                    | Conc                     |                                 |
|                      |                        |         |                   |                    |                          |                                 |
|                      |                        |         |                   |                    |                          |                                 |
|                      |                        |         |                   |                    |                          |                                 |
|                      |                        |         |                   |                    |                          |                                 |
|                      |                        |         |                   |                    |                          |                                 |
|                      |                        |         |                   |                    |                          |                                 |

2、出现" Add Device" 窗口,选中设备后, 点击" ok"

#### 第 31 页 共 35 页

| mote De | evice Managemen | t <u>C</u> OM N | 1apping    | Options     | About   | Exit     |           |            |                 |                                   |
|---------|-----------------|-----------------|------------|-------------|---------|----------|-----------|------------|-----------------|-----------------------------------|
| Add De  | vice Remove     | Device          | Login      | St          | ettings | Logout   | Impor     | t Settings | Export Settings | Firmware Update   Open in Browser |
| ^       | Туре            | MAC             |            | IP          |         |          | Device De | scription  | Info            | COM Number                        |
|         |                 |                 |            |             |         |          |           |            |                 |                                   |
|         |                 |                 | Add De     | vice        |         |          |           |            |                 | ×                                 |
|         |                 |                 | 🔽 Sele     | ct/Clear Al | I       |          |           |            |                 |                                   |
|         |                 |                 | #          | T           | ype     | MAC      |           | IP         |                 |                                   |
|         |                 |                 | <b>V</b> 1 | 2           | Port    | 90:7E:BA | :8C:35:02 | 192.168.0. | 18              |                                   |
|         |                 |                 |            |             |         |          |           |            |                 |                                   |
|         |                 |                 |            |             |         |          |           |            |                 |                                   |
|         |                 |                 |            |             |         |          |           |            |                 |                                   |
|         |                 |                 |            |             |         |          |           |            |                 |                                   |
|         |                 |                 |            |             |         |          |           |            |                 |                                   |
|         |                 |                 |            |             |         |          |           |            |                 |                                   |
|         |                 |                 |            |             |         |          |           |            |                 |                                   |
|         |                 |                 |            |             |         |          |           |            |                 |                                   |
|         |                 |                 | Sea        | arch        | IPv6    |          |           |            | OK Cano         | zel                               |
|         |                 |                 |            |             |         | _        |           |            |                 |                                   |
|         |                 |                 |            |             |         |          |           |            |                 |                                   |
|         |                 |                 |            |             |         |          |           |            |                 |                                   |
|         |                 |                 |            |             |         |          |           |            |                 |                                   |
|         |                 |                 |            |             |         |          |           |            |                 |                                   |
|         |                 |                 |            |             |         |          |           |            |                 |                                   |

## 3、之后会弹出如下图界面,即创建好对应的虚拟串口

|                  | И             | and the second second | and the Real Property lies | A COMPLEX  | and the second second second second second second second second second second second second second second second |            |  |
|------------------|---------------|-----------------------|----------------------------|------------|----------------------------------------------------------------------------------------------------|------------|--|
| <u>R</u> emote D | evice Managem | ent COM Mapping Op    | tions <u>A</u> bout        | Exit       |                                                                                                    |            |  |
| Add (            | COM Rem       | ove COM COM           | ) Enable COM               | Disable CO | Import COM List Export                                                                                           | t COM List |  |
| # ^              | Type          | IP                    | Port                       | COM Port   | Connection Status                                                                                                |            |  |
| 1                | 2 Port        | 192.168.0.18          | 1                          | COM2       | N/A                                                                                                    |            |  |
| 2                | 2 Port        | 192.168.0.18          | 2                          | COM3       | N/A                                                                                                    |            |  |
|                  |               |                       |                            |            |                                                                                                    |            |  |
|                  |               |                       |                            |            |                                                                                                    |            |  |
|                  |               |                       |                            |            |                                                                                                    |            |  |

#### 2) 删除虚拟串口

在软件 VCOM"中,首先选中所需要删除的虚拟串口,再选择 COM Mapping 界面中,点击 Remove COM"即可删除虚拟串口,如下图所示

| emote | Device Managem | ent COM Mapping Optio | ns <u>A</u> bout | Exit       |                           |          |  |
|-------|----------------|-----------------------|------------------|------------|---------------------------|----------|--|
| Add   | COM Rem        | ove COM Modify COM    | Enable COM       | Disable CO | DM Import COM List Export | COM List |  |
| #     | Туре           | IP                    | Port             | COM Port   | Connection Status         |          |  |
|       |                |                       |                  | COM4       | N/A                       |          |  |
| 2     | 2 Port         | 192, 168, 0, 18       | 2                | COM3       | N/A                       |          |  |
|       |                |                       |                  | -          |                           |          |  |
|       |                |                       |                  |            |                           |          |  |
|       |                |                       |                  |            |                           |          |  |

## 3) 修改虚拟串口

在软件"VCOM"中,首先选中所需要删除的虚拟串口,再选择 COM Mapping 界面中,点击"Modify COM" 弹出界面如下图 1,后选中"COM6"即可将 Port1 对应"COM2"修改为"COM6",如图 2 所示

| <u>l</u> emote I | Device Manageme  | nt <u>C</u> ON | 1 Mapping Or     | otions <u>A</u> bout | Exit                |                        |                 |  |
|------------------|------------------|----------------|------------------|----------------------|---------------------|------------------------|-----------------|--|
| Add              | COM Remo         | ve COM         | Modify COM       | Enable COM           | Disable CC          | M Import COM List      | Export COM List |  |
| # ^              | Туре             | IP             |                  | Port                 | COM Port            | Connection Status      |                 |  |
| 2                | 2 Port<br>2 Port | 192.16         | 8.0.18<br>8.0.18 | 1                    | COM4<br>COM3        | N/A<br>N/A             |                 |  |
|                  |                  |                |                  |                      |                     |                        |                 |  |
|                  |                  |                |                  |                      |                     |                        |                 |  |
|                  |                  |                |                  |                      |                     |                        |                 |  |
|                  |                  |                |                  |                      |                     |                        |                 |  |
|                  |                  |                | 6                |                      |                     |                        |                 |  |
|                  |                  |                | (                | COM Port Settir      | ngs                 |                        |                 |  |
|                  |                  |                |                  | COM number o         | f the first selecte | d port COM4 (in use)   |                 |  |
|                  |                  |                |                  |                      |                     |                        |                 |  |
|                  |                  |                |                  |                      | -                   | COM7<br>COM8           |                 |  |
|                  |                  |                |                  |                      |                     | COM9<br>COM10<br>COM11 | <b>.</b>        |  |
|                  |                  |                |                  |                      |                     | COMIT                  |                 |  |
|                  |                  |                |                  |                      |                     |                        |                 |  |
|                  |                  |                |                  |                      |                     |                        |                 |  |
|                  |                  | 6              |                  |                      |                     |                        |                 |  |
|                  |                  |                |                  |                      |                     |                        |                 |  |
|                  |                  |                |                  |                      |                     |                        |                 |  |

图 1

|                  | Л           | THE AVER OF                |                 |            | and the second second s | X |
|------------------|-------------|----------------------------|-----------------|------------|----------------------------------------------------------------------------------------------------|---|
| <u>R</u> emote D | evice Manag | gement COM Mapping Options | s <u>A</u> bout | Exit       |                                                                                                    |   |
| Add C            |             | emove COM Modify COM       | Enable COM      | Disable CC | M Import COM List Export COM List                                                                                                    |   |
| # ^              | Туре        | IP                         | Port            | COM Port   | Connection Status                                                                                                    | 1 |
| 1                | 2 Port      | 192.168.0.18               |                 | COMS       | N/A                                                                                                    | 8 |
|                  | 2 Port      | 192.168.0.18               | 2               | COM3       | N/A                                                                                                    |   |
|                  |             |                            |                 |            |                                                                                                    |   |
|                  |             |                            |                 |            |                                                                                                    |   |
|                  |             |                            |                 |            |                                                                                                    |   |
|                  |             |                            |                 |            |                                                                                                    |   |

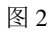

## 4) 启用虚拟串口

在软件"VCOM"中,首先选中所需要禁用的虚拟串口,再选择 COM Mapping 界面中,点击"Enable COM"即可禁用对应的虚拟串口,如下图所示

| mote I | Device Managem | ent COM Mapping  | Options | About      | Exit       |                   |                 |  |
|--------|----------------|------------------|---------|------------|------------|-------------------|-----------------|--|
| Add    | COM Rem        | ove COM Modify ( |         | Enable COM | Disable CC | M Import COM List | Export COM List |  |
| # ^    | Туре           | IP               | and the | Port       | COM Port   | Connection Status |                 |  |
|        | 2.Port         | 192,168.0.18     |         |            | COM5       | N/A               |                 |  |
|        | 2 Port         | 192.168.0.18     |         | 2          | COM3       | N/A               |                 |  |
|        |                |                  |         |            |            |                   |                 |  |
|        |                |                  |         |            |            |                   |                 |  |
|        |                |                  |         |            |            |                   |                 |  |

## 5) 禁用虚拟串口

在软件"VCOM"中,首先选中所需要禁用的虚拟串口,再选择 COM Mapping 界面中,点击"Disable COM"即可禁用对应的虚拟串口,如下图所示

#### 第 33 页 共 35 页

| vco    | м              |                         |                   |            |                                   |  |
|--------|----------------|-------------------------|-------------------|------------|-----------------------------------|--|
| Remote | Device Managem | ent COM Mapping Opti    | ons <u>A</u> bout | Exit       |                                   |  |
| Add    | COM            | we COM Modify COM       | Enable COM        | Disable CC | M Import COM List Export COM List |  |
| #      | Type           | IP                      | Port              | COM Port   | Connection Status                 |  |
| ŀ      | 2 Port         | <del>192.168.0.18</del> | 1                 | COM5       | N/A                               |  |
|        | 2 Port         | 192.168.0.18            | 2                 | COM3       | N/A                               |  |
|        |                |                         |                   |            |                                   |  |
|        |                |                         |                   |            |                                   |  |
|        |                |                         |                   |            |                                   |  |
|        |                |                         |                   |            |                                   |  |

#### 6) 导入虚拟串口列表

在软件"VCOM"中,选择COM Mapping 界面中,点击"Import COM List"弹出界面如下图1所示,点击"Browse"后,选择已保存的虚拟串口配置信息如图2,点击"OK"后即可导入成功如图3所示

| emote Device Manage                                  | nent <u>C</u> OM Mapping <u>O</u> ption                                                                     | ns <u>A</u> bout <u>Exit</u>                                                                                                    |  |
|------------------------------------------------------|----------------------------------------------------------------------------------------------------|----------------------------------------------------------------------------------------------------|--|
| Add COM Rer                                          | nove COM Modify COM                                                                                         | Enable COM Disable COM Import COM List Export COM List                                                                                                    |  |
| # Type                                               | IP                                                                                                    | Port COM Port Connection Status                                                                                                    |  |
|                                                      | Import COM List                                                                                             |                                                                                                    |  |
|                                                      | File Name:                                                                                                  |                                                                                                    |  |
|                                                      | Browse                                                                                                    | OK Cancel                                                                                                    |  |
|                                                      |                                                                                                    |                                                                                                    |  |
|                                                      |                                                                                                    |                                                                                                    |  |
|                                                      |                                                                                                    | 图 1                                                                                                    |  |
| VCOM                                                 |                                                                                                    | 图 1                                                                                                    |  |
| VCOM                                                 | nent COM Mapping Option                                                                                     | 图 1<br>ns About Exit                                                                                                    |  |
| VCOM<br>emote Device Manage<br>Add COM Re            | ment COM Mapping Option                                                                                     | Ins About Exit Enable COM Disable COM Import COM List Export COM List                                                                                                    |  |
| VCOM<br>emote Device Manage<br>Add COM Re<br># Type  | nent COM Mapping Option                                                                                     | Import COM List       Port     COM Port                                                                                                    |  |
| emote Device Manage Add COM Re                       | nent COM Mapping Option                                                                                     | Import COM List       Enable COM       Disable COM       Port       COM Port       Connection Status                                                                                             |  |
| WCOM<br>emote Device Manage<br>Add COM Re<br># Type  | ment COM Mapping Option Modify COM IP Import COM List                                                       | Import COM List       Enable COM       Disable COM       Import COM List       Export COM Port       Connection Status                                                                           |  |
| VCOM<br>emote Device Manage<br>Add COM Re<br># Type  | nent COM Mapping Option<br>nove COM Modify COM<br>IP<br>Import COM List<br>File Name: NFILESERVEI           | 图 1<br>ns About Exit Enable COM Disable COM Import COM List Export COM List Port COM Port Connection Status R.utek.com/user\$\dongsw/Desktop\新建文件夹 (2)\11.ini                                    |  |
| # Type                                               | ment COM Mapping Option Modify COM IP Import COM List File Name: NFILESERVEI Browse                         | 图 1  ns About Exit Enable COM Disable COM Import COM List Export COM List Port COM Port Connection Status  R.utek.com/user\$\dongsw/Desktop\新建文件夹 (2)\11.ini OK Cancel                           |  |
| emote Device Manage<br>Add COM Re<br># Type          | nent COM Mapping Option Nove COM Modify COM IP Import COM List File Name: NFILESERVEI Browse                | 图 1<br>ns About Exit<br>Enable COM Disable COM Import COM List Export COM List<br>Port COM Port Connection Status<br>R.utek.com/user\$\dongsw/Desktop\\rightgllll.ini<br>OK Cancel<br>/// Cancel |  |
| VCOM<br>temote Device Manage<br>Add COM Re<br># Type | ment COM Mapping Option<br>nove COM Modify COM<br>IP<br>Import COM List<br>File Name: NFILESERVER<br>Browse | 图 1  ns About Exit Enable COM Disable COM Import COM List Export COM List Port COM Port Connection Status  R.utek.com/user\$\dongsw/Desktop\谢建文件夹 (2)\11.ini OK Cancel  图 2                      |  |

| Add | COM    | nove COM Modify COM | Enable COM | Disable CC | Import COM List Export COM List |
|-----|--------|---------------------|------------|------------|---------------------------------|
| # ^ | Туре   | IP                  | Port       | COM Port   | Connection Status               |
| 1   | 2 Port | 192.168.0.18        | 1          | COM2       | N/A                             |
| 2   | 2 Port | 192.168.0.18        | 2          | COM3       | N/A                             |
|     |        |                     |            |            |                                 |
|     |        |                     |            |            |                                 |

图 3

#### 7) 导出虚拟串口列表

软件"VCOM"中,选择COM Mapping 界面中,点击"Export COM List"弹出界面如下图1所示, 点击"Browse"后,选择要保存的虚拟串口配置信息路径如图2,点击"OK"后即可导出成功如图3所 示

| VCO<br>emote | M<br>Device Managem | ent          | s <u>A</u> bout | Exit     | M Import COM List | Expect COM List |  |
|--------------|---------------------|--------------|-----------------|----------|-------------------|-----------------|--|
| #            | Туре                | IP           | Port            | COM Port | Connection Status | Export COM LIST |  |
| 1            | 2 Port              | 192.168.0.18 | 1               | COM5     | N/A               |                 |  |
| 2            | 2 Port              | 192.168.0.18 | 2               | СОМЗ     | N/A               |                 |  |
|              |                     | Export COM   | l List          |          |                   | × )             |  |
|              |                     | File Name:   | 2               | 1        |                   |                 |  |
|              |                     |              | Browse          |          |                   |                 |  |
|              |                     |              |                 |          |                   |                 |  |

图 1

| VCOM              | A Real Property lies | Statement States and a       |            |             | A CONTRACTOR OF A CONTRACTOR OF A CONTRACTOR OF A CONTRACTOR OF A CONTRACTOR OF A CONTRACTOR A CONTRACTOR A |              |
|-------------------|----------------------|------------------------------|------------|-------------|----------------------------------------------------------------------------------------------------|--------------|
| <u>R</u> emote De | vice Managemen       | t <u>COM Mapping</u> Options | About      | Exit        |                                                                                                    |              |
| Add CC            | M Remov              | e COM Modify COM             | Enable COM | Disable CO  | M Import COM List Expo                                                                                                    | ort COM List |
| #                 | Туре                 | IP                           | Port       | COM Port    | Connection Status                                                                                                    |              |
| 1                 | 2 Port               | 192.168.0.18                 | 1          | COM5        | N/A                                                                                                    |              |
| 2                 | 2 Port               | 192.168.0.18                 | 2          | COM3        | N/A                                                                                                    |              |
|                   |                      | Export COM List              | i文件\新建工    | 文件夹 (2) 配置。 | ini OK Cancel                                                                                                    |              |

图 2

| emote De | evice Managem | ent COM Mapping Optio | ns <u>A</u> bout  | Exit           |                   |                 |  |
|----------|---------------|-----------------------|-------------------|----------------|-------------------|-----------------|--|
| Add CC   | OM Rem        | ove COM COM           | Enable COM        | Disable CC     | M Import COM List | Export COM List |  |
| • ^      | Туре          | IP                    | Port              | COM Port       | Connection Status |                 |  |
| li.      | 2 Port        | 192.168.0.18          | 1                 | COM5           | N/A               |                 |  |
|          | 2 Port        | 192.168.0.18          | 2                 | COM3           | N/A               |                 |  |
|          |               |                       | vn<br>xport COM p | ort settings o | k.<br>OK          |                 |  |
|          |               |                       |                   |                |                   |                 |  |

图 3

# c) Options

选择开启 VCOM 软件时,该软件是直接打开,还是以最小化打开于任务栏;该软件默认情况下是以以最小化打开于任务栏,配置如下图所示

| 🚯 VCOI   | м       | CONTRACTOR         | no mogo                        | -            |                                    |  |
|----------|---------|--------------------|--------------------------------|--------------|------------------------------------|--|
| Remote I | COM Rem | nent COM Mapping C | options About<br>✓ Start Minim | Exit<br>ized | OM Import COM List Export COM List |  |
| #        | Туре    | IP                 | Port                           | COM Port     | Connection Status                  |  |
| 1        | 2.Port  | 192.168.0.18       | 1                              | COM2         | N/A                                |  |
| 2        | 2 Port  | 192.168.0.18       | 2                              | COM3         | N/A                                |  |
|          |         |                    |                                |              |                                    |  |

## d) About

点击" About" 按钮即可查看软件版本信息如下图所示

| VCON  | /l<br>evice Managem | ent COM Mapping Option | ns <u>A</u> bout | Exit                                         |                   | ALC: NO         |  |
|-------|---------------------|------------------------|------------------|----------------------------------------------|-------------------|-----------------|--|
| Add C | COM Rem             | ove COM Modify COM     | Enable COM       | Disable CC                                   | M Import COM List | Export COM List |  |
| # ^   | Туре                | IP                     | Port             | COM Port                                     | Connection Status |                 |  |
| 1     | 2 Port              | 192.168.0.18           | 1                | COM2                                         | N/A               |                 |  |
| 2     | 2 Port              | 192.168.0.18           | 2                | COM3                                         | N/A               |                 |  |
|       |                     |                        | bout VCOM        | Serial device se<br>Ver:1.0<br>www.szutek.co | rver series       |                 |  |

# e) Exit

点击" Exit" 按钮即可退出软件